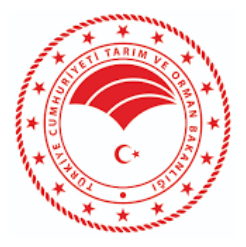

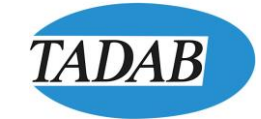

# **ATİP** Alkol ticaret platformu firma kullanım kilavuzu

T.C. TARIM VE ORMAN BAKANLIĞI TÜTÜN VE ALKOL DAİRESİ BAŞKANLIĞI

MAYIS 2024

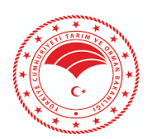

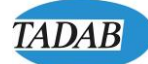

### 1. ANA SAYFA

| TÜRKİYE CUMHURİYETİ<br>TARİM VE ORMAN BAKANLIĞI                                                                                                    | Alkol Ticaret Platformu                                                            |
|----------------------------------------------------------------------------------------------------|------------------------------------------------------------------------------------|
| C - DEVLET ILE GIRIŞ İŞLEMLERİ HAKKINDA<br>Tütün ve Alkol Dairesi Başkanlığı tarafınca yetkilendirilen firmalar E-Devlet Kullancı Adı ve Şifreleri ile sist                                     | terne giriş yapabilir.                                                             |
| MERKEZİ SİCİL KAYIT SİSTEMİ (MERSİS) ÜZERİNDE GÜVENLİ ELEKTRONİK İMZA YETA<br>Ticaret Bakanlığı Merkezi Sicil Kayıt Sistemi (MERSİS) üzerinde gövenli elektronik imza yetkilendirme işlem basar | KİLENDİRME İŞLEM BASAMAKLARI 15 09 2024<br>maklarını görüntülemek için taklayınız. |
| <b>TEST</b> 13 00 2004<br>Test Duyuru 2                                                                                                    |                                                                                    |
| ATİP Projesi yayına alınıyor 12832884<br>Test Duyuru 1                                                                                                    |                                                                                    |
|                                                                                                    |                                                                                    |

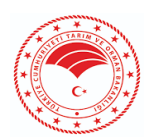

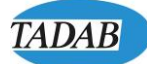

### 3. GERÇEK KİŞİ GİRİŞ

| A * * *                                                                       |                                                                                                    | Alkol Ticaret Platformu                                                                                |
|-------------------------------------------------------------------------------|----------------------------------------------------------------------------------------------------|----------------------------------------------------------------------------------------------------|
| Tarim ve orman bakı                                                           | E-Devlet ile Giriş                                                                                                    | × E-Devlet ile Giriş 💮 Kurumsal Giriş                                                                  |
| <i>Q</i> €-DEVLET ILE GIRIŞ IŞLEMLERİ HAM.                                    | Gerçek Kişi Giriş                                                                                                    | Giriş                                                                                                  |
| Tütün ve Alkol Dairesi Başkanlığı tarafın:                                    | Tütün ve Alkol Dairesi Başkanlığı     tarafınca yetkilendirilen kamu<br>kurumu kullanıcıları     Yetkilendirilen Kullanıcı<br>(Firmaların yönetim kurulu<br>tarafından bu uygulanma üzerinde<br>yetkilendirilen kişiyi)                                                                                                    | yıtlı Firmaların<br>Jyeleri                                                                            |
| MERKEZİ SİCİL KAYIT SİSTEMİ (<br>Ticaret Bakanlığı Merkezi Sicil Kayıt Sistem | Yetkilendirilen Kullanıcı: Mersis' e Kayıtlı Firmalanın Yönetim Kurulu ü<br>kullanmak için kendilerinin dışında bir kişi belirleyebilir. Bu durumcu<br>üyeleri ilk olarak kendi e- <i>devlet kullanıcı adı ve şifreleri</i> ile siste<br>yetkilendirme işlemini tamamlamaları gerekmektedir. Yetkiler<br>tamamlanmasını müteakip yetkilendirilen kişi bahse konu firma adına la<br>yapabilir. | Jyeleri uygulamayı<br>la yönetim kurulu<br>me giriş yaparak<br>dirme işleminin :<br>aşyuru işlemlerini |
| TEST 13.03.2024                                                               |                                                                                                    |                                                                                                    |
| Test Duyuru 2                                                                 |                                                                                                    |                                                                                                    |
| ATİP Projesi yayına alınıyor 12.03.202                                        |                                                                                                    |                                                                                                    |
| Test Duyuru 1                                                                 |                                                                                                    |                                                                                                    |
|                                                                               |                                                                                                    |                                                                                                    |

Resim 12.

Firma tarafından yetkilendirilen personel Gerçek Kişi olarak giriş yapar.

| e-Devlet Şifresi                            | Mobil Im                    | za                    | Elektronik Imza                                            | T.C. Kimlik Kartı                                                 | Internet Bankacılığı |  |  |  |  |
|---------------------------------------------|-----------------------------|-----------------------|------------------------------------------------------------|-------------------------------------------------------------------|----------------------|--|--|--|--|
| T.C. Kimlik Numarar<br>kaldığınız yerden de | nızı ve e-De<br>evam edebil | evlet Şi<br>lirsiniz. | frenizi kullanarak kiml<br>e-Devlet Şifresi Ned            | iğiniz doğrulandıktan so<br>li <b>r, Nasıl Alınır?</b>            | onra işleminize      |  |  |  |  |
| * T.C. Kimlik                               | No                          | ······                |                                                            |                                                                   |                      |  |  |  |  |
|                                             |                             | •••••                 |                                                            |                                                                   |                      |  |  |  |  |
| * e-Devlet Şit                              | fresi                       | •••••                 | •••••                                                      |                                                                   |                      |  |  |  |  |
| * e-Devlet Şir                              | fresi                       | * e-Dev<br>telefon    | vlet ş <b>ifrenizi unutmanız</b><br>unuzdan yenileme işler | <b>durumunda</b> doğruladığır<br>ni yapabilirsiniz.               | niz cep              |  |  |  |  |
| * e-Devlet Şi                               | fresi                       | * e-Dev<br>telefon    | vlet ş <b>ifrenizi unutmanız</b><br>unuzdan yenileme işler | <b>durumunda</b> doğruladığır<br>ni yapabilirsiniz.<br><u>Şif</u> | iremi Unuttum        |  |  |  |  |

Resim 13.

E-Devlet üzerinden kimlik doğrulaması ile giriş yapar.

|                    |                                             |                                      |                | TADAB               |  |  |
|--------------------|---------------------------------------------|--------------------------------------|----------------|---------------------|--|--|
| TÜRK<br>TARIJ      | İYE CUMHURİYETİ<br><b>M VE ORMAN BAKA</b> İ | Alkol Tica                           | eret Platformu |                     |  |  |
| 📕 Yetkilendirildiğ | jim Firma Listesi                           |                                      |                | ~                   |  |  |
| Sayfada 10 🗸       | kayıt göster                                |                                      | Hizli Ara      |                     |  |  |
| İşlemler           | Ad Soyad                                    | Firma                                | 1Ę             | Onay Tarihi 🛛 🗍     |  |  |
| » Seç              | B*R***Y**L****                              | *******************KOZMETİK********* |                | 12.12.2022 00:00:00 |  |  |

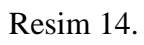

Yetkili olunan firma listesinden işlem yapılacak firma seçilir.

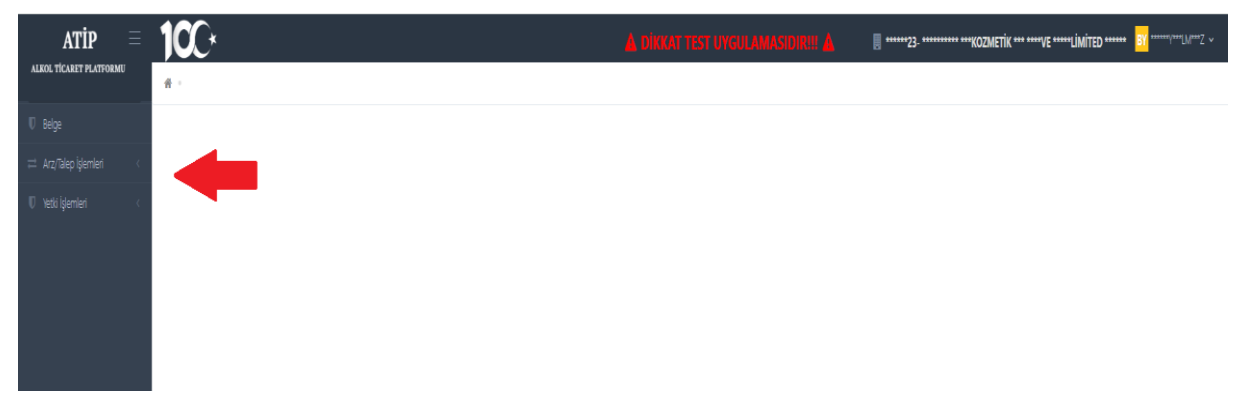

#### Resim 15.

Yapılan yetkilendirme dâhilinde personel solda listelenen menüleri görür.

#### 4. BELGE

| ALKOL TİCARET PLATFORMU                     | # -                            |                          |            |                |                   |                                 |  |  |  |  |  |
|---------------------------------------------|--------------------------------|--------------------------|------------|----------------|-------------------|---------------------------------|--|--|--|--|--|
| Belgeler Liste     Sayfada 10 → kayt göster |                                |                          |            |                |                   |                                 |  |  |  |  |  |
| Sayfada 10 🗸 kayıt göster                   |                                |                          |            |                |                   |                                 |  |  |  |  |  |
|                                             | İşlemler                       | Belge Adı                | Belge No 🕸 | Veriliş Tarihi | Geçerlilik Tarihi | $\bigcup_{i=1}^d \frac{d_i}{V}$ |  |  |  |  |  |
|                                             | İşlemler 🛩                     | Dagitim Uygunluk Belgesi | 1500       | 22.09.2023     | 24.09.2025        |                                 |  |  |  |  |  |
|                                             | İşlemler v                     | İşleme İzin Belgesi      | 1501       | 28.09.2023     | 27.09.2028        |                                 |  |  |  |  |  |
|                                             | Toplam: <b>2</b> kayıt   1 - : | 2 arası gösteriliyor     |            |                |                   | < 1 →                           |  |  |  |  |  |

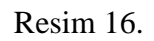

Belge sekmesinden firmaya ait belgeler görüntülenir.

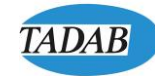

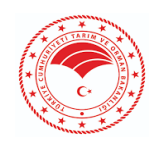

| ñ ·                                 |                          |    |          |            |                |    |                   |     |        |
|-------------------------------------|--------------------------|----|----------|------------|----------------|----|-------------------|-----|--------|
| III Belgeler Liste                  |                          |    |          |            |                |    |                   |     | $\vee$ |
| Sayfada 10 v kayıt göster           |                          |    |          |            |                |    |                   |     |        |
| İşlemler                            | Belge Adı                | 1¢ | Belge No | † <b>5</b> | Veriliş Tarihi | 1¢ | Geçerlilik Tarihi |     | .↓∲    |
| İşlemler 🗸 Detay                    | Dagitim Uygunluk Belgesi |    | 1500     |            | 22.09.2023     |    | 24.09.2025        |     |        |
| I≣Detay                             | izin Belgesi             |    | 1501     |            | 28.09.2023     |    | 27.09.2028        |     |        |
| —<br>Toplam: <b>2</b> kayıt   1 - 2 | arası gösteriliyor       |    |          |            |                |    |                   | ٢ 1 | >      |

#### Resim 17.

İşlemler butonu altında yer alan detay sekmesinden belge detayına gidilebilir.

| ALKOL TICARET PLATFORMU | 🗌 = Belge Detay                           |                          |                             |                          |         |  |          | 🕈 Listeye Dön |
|-------------------------|-------------------------------------------|--------------------------|-----------------------------|--------------------------|---------|--|----------|---------------|
| U Beige                 | Belge Detay                               |                          |                             |                          |         |  |          |               |
|                         |                                           |                          |                             |                          |         |  |          |               |
|                         | Belge Tur                                 | Dagitim Uygunluk Belgesi | Bel                         | ge No                    | 1500    |  |          |               |
|                         |                                           |                          |                             |                          |         |  |          |               |
|                         | ≡ Belge Net İşlem Listesi                 |                          |                             |                          |         |  |          |               |
|                         | Sayfada 10 🗸 kayıt göst                   | ler                      |                             |                          |         |  | Hiz) Ara |               |
|                         | Belge Durum                               | 11                       | Url                         |                          |         |  |          | 1¢            |
|                         | Imzalandi                                 |                          | https://beyaz.tarimorman.go | ov.tr/Sorgula/?kod=yqF9v | IZU0uo, |  |          |               |
|                         | Imzalandi                                 |                          | https://beyaz.tarimorman.go | ov.tr/Sorgula/?kod=s68f3 | 11jG7w, |  |          |               |
|                         | Toplam: <b>2</b> kayıt   1 - 2 arası göst | enliyor                  |                             |                          |         |  |          | < 1 →         |

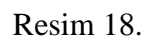

Detayına girilen belgenin linkine tıklanarak belge görüntülenir.

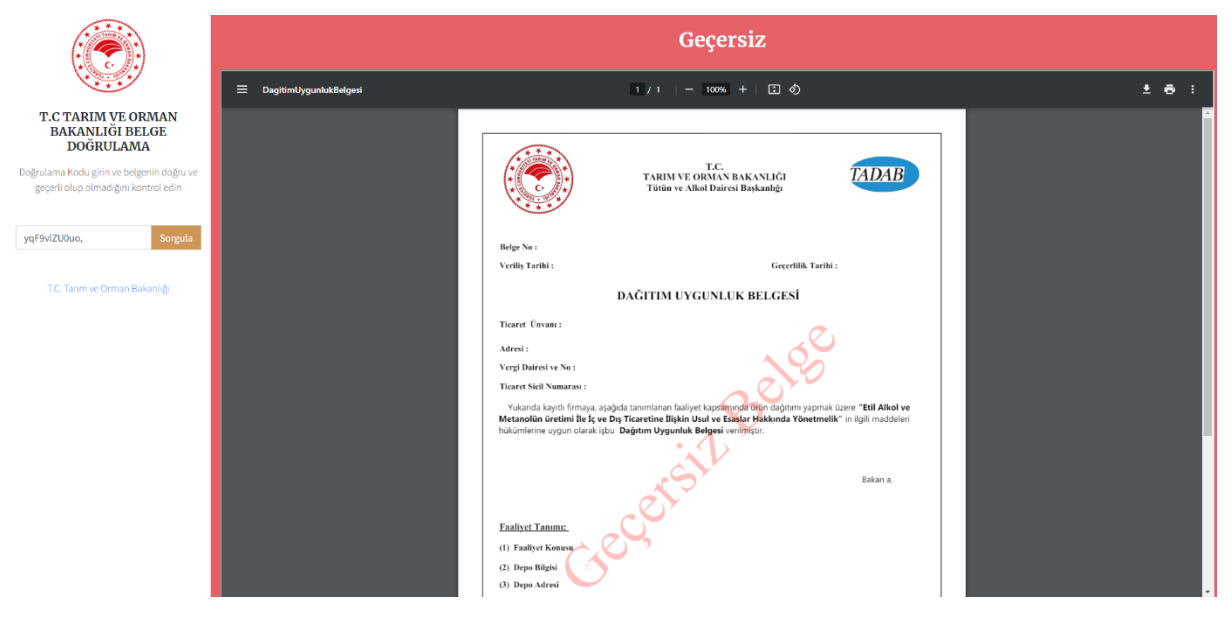

Resim 19.

Görüntülenen belge yazdırılabilir.

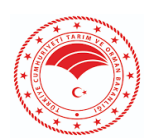

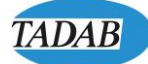

### 5. ARZ/TALEP İŞLEMLERİ 5.1. TALEP İŞLEMLERİ

| ALKOL TİCARET PLATFORMU   | # - Talep İşlemleri           |                       |              |                     |                  |  |  |  |  |  |  |
|---------------------------|-------------------------------|-----------------------|--------------|---------------------|------------------|--|--|--|--|--|--|
| U Belge                   | Q Talep Arama D               | etaylı Arama          |              |                     |                  |  |  |  |  |  |  |
| ≓ Arz/Talep İşlemleri 🧹 🤇 | Durum                         |                       |              |                     | × 📼              |  |  |  |  |  |  |
| 🖸 Talep İşlemleri         | Satur Eirma Ürwan             |                       |              |                     |                  |  |  |  |  |  |  |
| 🛡 Yetki işlemleri         | Sadd Filma Childh             |                       |              |                     |                  |  |  |  |  |  |  |
|                           | 2 Talep Numarası              |                       |              |                     |                  |  |  |  |  |  |  |
|                           | $\mathbf{N}$                  |                       |              |                     | Q Bui            |  |  |  |  |  |  |
|                           |                               |                       |              |                     |                  |  |  |  |  |  |  |
| II Talepler 🚥 🔶 🔶         |                               |                       |              |                     |                  |  |  |  |  |  |  |
|                           | Sardada 10 v kayat dotter     |                       |              |                     |                  |  |  |  |  |  |  |
|                           |                               |                       |              |                     |                  |  |  |  |  |  |  |
|                           | İşlemler                      | Talep No 19           | Satici Firma | Durum 19            | Talep Tarihi     |  |  |  |  |  |  |
|                           | işlemler v                    | e70021fd-240417152340 |              | Talep Oluşturuluyor | 17.04.2024 15:23 |  |  |  |  |  |  |
|                           | işlemler ~                    | e70021fd-240401153231 |              | Talep işlemde       | 01.04.2024 15:32 |  |  |  |  |  |  |
|                           | işlemler ~                    | e70021fd-240401121147 |              | Talep İşlemde       | 01.04.2024 12:11 |  |  |  |  |  |  |
|                           | İşlemler 🛩                    | e70021fd-240326113815 |              | Talep İşlemde       | 26.03.2024 11:38 |  |  |  |  |  |  |
|                           | İşlemler ~                    | e70021fd-240312093128 |              | Talep İşlemde       | 12.03.2024 09:31 |  |  |  |  |  |  |
|                           | İşlemler ~                    | e70021fd-240311173048 |              | Talep Oluşturuluyor | 11.03.2024 17:30 |  |  |  |  |  |  |
|                           | İşlemler ~                    | e70021fd-240307232910 |              | Talep İşlemde       | 07.03.2024 23:29 |  |  |  |  |  |  |
|                           | İşlemler ~                    | e70021fd-240307175606 |              | Talep işlemde       | 07.03.2024 17:56 |  |  |  |  |  |  |
|                           | İşlemler v                    | e70021fd-240216123254 |              | Talep işlemde       | 16.02.2024 12:32 |  |  |  |  |  |  |
|                           | İşlemler 🛩                    | e70021fd-240214185031 |              | Talep İşlemde       | 14.02.2024 18:50 |  |  |  |  |  |  |
|                           | Toplam: <b>21</b> kayıt   1 - | 10 arası gösteriliyor |              |                     | < 1 2 3 >        |  |  |  |  |  |  |

Resim 20.

Yetkili olunan sektör ve işlemler çerçevesinde talep işlemleri yapılabilir.

| 📰 Talepler Liste     |                         |                                         |    |                     | + Yeni Talep               |  |  |
|----------------------|-------------------------|-----------------------------------------|----|---------------------|----------------------------|--|--|
| Sayfada 10 🗸         | r kayıt göster          |                                         |    |                     | Hizli Ara                  |  |  |
| İşlemler             | Talep No                | .↓‡ Satici Firma                        | ļ∲ | Durum ↓∲            | Talep Tarihi ↓₱            |  |  |
| İşlemler 🗸           | e70021fd-240417152340   | *****                                   |    | Talep Oluşturuluyor | 17.04.2024 15:23           |  |  |
| t≣Detay              | 1fd-240401153231        | *************************************** |    | Talep İşlemde       | 01.04.2024 15:32           |  |  |
| C Düzenle            | 1fd-240401121147        | ******                                  |    | Talep İşlemde       | 01.04.2024 12:11           |  |  |
| tt Sil               | 1fd-240326113815        | *****                                   |    | Talep İşlemde       | 26.03.2024 11:38           |  |  |
| İşlemler 🛩           | e70021fd-240312093128   | ******                                  |    | Talep İşlemde       | 12.03.2024 09:31           |  |  |
| İşlemler 🛩           | e70021fd-240311173048   | *****                                   |    | Talep Oluşturuluyor | 11.03.2024 17:30           |  |  |
| İşlemler 🛩           | e70021fd-240307232910   | *****                                   |    | Talep İşlemde       | 07.03.2024 23:29           |  |  |
| İşlemler 🛩           | e70021fd-240307175606   | ******                                  |    | Talep İşlemde       | 07.03.2024 17:56           |  |  |
| İşlemler v           | e70021fd-240216123254   | ******                                  |    | Talep İşlemde       | 16.02.2024 12:32           |  |  |
| İşlemler 🛩           | e70021fd-240214185031   | *****                                   |    | Talep İşlemde       | 14.02.2024 18:50           |  |  |
| Toplam: 21 kayıt   1 | - 10 arası gösteriliyor |                                         |    |                     | <pre>&lt; 1 2 3 &gt;</pre> |  |  |

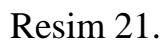

Yeni talep oluşturmak için sağ üst köşedeki "+Yeni Talep" butonu tıklanır.

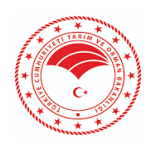

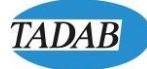

| # | <ul> <li>Talep İşlemleri</li> </ul>          |            |                 |           |       |  |  |  |  |  |  |
|---|----------------------------------------------|------------|-----------------|-----------|-------|--|--|--|--|--|--|
| ł | 🗟 Satu: Firma Listesi 🗸 🗸                    |            |                 |           |       |  |  |  |  |  |  |
| s | Sayfada 10 🗸 kayit göster                    |            |                 |           |       |  |  |  |  |  |  |
|   | İşlemler                                     | Vergi No 📲 | Firma Ünvan     | Mersis No | ↓¢    |  |  |  |  |  |  |
|   | » Seç                                        | ******     | *************** | *******   |       |  |  |  |  |  |  |
|   | * Seç                                        | *******    | *******         | ********  |       |  |  |  |  |  |  |
|   | » Seç                                        | *******    | *************** | *******   |       |  |  |  |  |  |  |
|   | * Seç                                        | ****       |                 | *******   |       |  |  |  |  |  |  |
|   | » Seç                                        | *****      | *************   | ****      |       |  |  |  |  |  |  |
| Т | oplam: <b>5</b> kayıt   1 - 5 arası gösteril | yor        |                 |           | < 1 → |  |  |  |  |  |  |

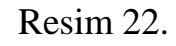

#### Ürün talep edilecek firma seçilir.

| ici Firma                                                               |    | ••    |     |             |   |               |                |           |                 |                 |
|-------------------------------------------------------------------------|----|-------|-----|-------------|---|---------------|----------------|-----------|-----------------|-----------------|
|                                                                         |    |       |     |             |   |               |                |           |                 |                 |
| ün Kodu                                                                 |    |       |     |             |   |               |                |           |                 |                 |
| ün Sektör                                                               |    |       |     |             |   |               |                |           |                 | ×               |
|                                                                         |    |       |     |             |   |               |                |           |                 | QB              |
| Ìrün                                                                    | 1¢ | Marka | 1Ę, | Ürün Kodu 🛛 | ÷ | Ambalaj Hacim | Alkol Derecesi | Miktar    | Ölçü Birimi 🛛 🕸 | İşlemler        |
| rımsal Etil Alkol - Sanayi - Kozmetik - Dökme - Denatüre Edilmiş ( K2 ) |    |       |     |             |   |               |                | değer gir | Litre           | 📕 Ürün Talep Et |
| rımsal Etil Alkol - Sanayi - Kozmetik - Dökme - Denatüre Edilmiş ( K2 ) |    |       |     |             |   |               |                | Miktar    | Litre           | 🖹 Ürün Talep Et |
| rımsal Etil Alkol - Sanayi - Kozmetik - Dökme - Denatüre Edilmiş ( K2 ) |    |       |     |             |   |               |                | Miktar    | Litre           | 🛱 Ürün Talep Et |
| ımsal Etil Alkol - Sanayi - Kozmetik - Dökme - Denatüre Edilmiş ( K2 )  |    |       |     |             |   |               |                | Miktar    | Litre           | 🖹 Ürün Talep Et |
| ımsal Etil Alkol - Sanayi - Kozmetik - Dökme - Denatüre Edilmiş ( K2 )  |    |       |     |             |   |               |                | Miktar    | Litre           | 🖹 Ürün Talep Et |
| rımsal Etil Alkol - Sanayi - İlaç - Ambalajlı - Denatüre Edilmemiş      |    |       |     | 12-87       | 1 | 5             |                | Miktar    | Adet            | 🖺 Ürün Talep Et |
| ntetik Etil Alkol - Analiz Amaçlı - Ambalajlı - Denatüre Edilmemiş      |    |       |     | 129-897     | 1 | 2.5           |                | Miktar    | Adet            | 🖹 Ürün Talep Et |
| ımsal Etil Alkol - Sanayi - İlaç - Ambalajlı - Denatüre Edilmemiş       |    |       |     | 787         | 1 | 2             |                | Miktar    | Adet            | 🖹 Ürün Talep Et |
| am: <b>8</b> kayıt   1 - 8 arası gösteriliyor                           |    |       |     |             |   |               |                |           |                 |                 |
|                                                                         |    |       |     |             |   |               |                |           |                 |                 |

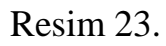

Seçilen firmanın talep edilebilecek ürünleri listelenir.

Listelenen ürünlerden talep edilecek ürüne ürün miktarı girilir ve "Ürün Talep **Et**" butonu tıklanır.

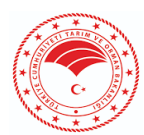

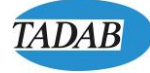

| Ürün                                                                      | † Mar  | ka ↓≛  | Ürün Kodu ⊔≸  | Ambalaj Hacim 🛛 🕸 | Alkol Derecesi | Miktar | Ölçü Birimi 🛛 🕸 | İşlemler        |
|---------------------------------------------------------------------------|--------|--------|---------------|-------------------|----------------|--------|-----------------|-----------------|
| Tarımsal Etil Alkol - Sanayi - Kozmetik - Dökme - Denatüre Edilmiş ( K2 ) |        |        |               |                   |                | Miktar | Litre           | 🖺 Ürün Talep Et |
| Tarımsal Etil Alkol - Sanayi - Kozmetik - Dökme - Denatüre Edilmiş ( K2 ) |        |        |               |                   |                | Miktar | Litre           | 😫 Ürün Talep Et |
| Tarımsal Etil Alkol - Sanayi - Kozmetik - Dökme - Denatüre Edilmiş ( K2 ) |        |        |               |                   |                | Miktar | Litre           | 🖺 Ürün Talep Et |
| Tarımsal Etil Alkol - Sanayi - Kozmetik - Dökme - Denatüre Edilmiş ( K2 ) |        |        |               |                   |                | Miktar | Litre           | 🖺 Ürün Talep Et |
| Tarımsal Etil Alkol - Sanayi - İlaç - Ambalajlı - Denatüre Edilmemiş      |        |        | 12-87         | 5                 |                | Miktar | Adet            | 🖺 Ürün Talep Et |
| Sentetik Etil Alkol - Analiz Amaçlı - Ambalajlı - Denatüre Edilmemiş      |        |        | 129-897       | 2.5               |                | Miktar | Adet            | 🖺 Ürün Talep Et |
| Tarımsal Etil Alkol - Sanayi - İlaç - Ambalajlı - Denatüre Edilmemiş      |        |        | 787           | 2                 |                | Miktar | Adet            | 🖺 Ürün Talep Et |
| Toplam: <b>7</b> kayıt   1 - 7 arası gösteriliyor                         |        |        |               |                   |                |        |                 |                 |
|                                                                           |        |        |               |                   |                |        |                 |                 |
| 🛱 Talep Edilen Ürün Listesi                                               |        |        |               |                   |                |        |                 | 🛛 Talep Oluştur |
| Sayfada 10 🗸 kayıt göster                                                 |        |        | Seçilen Ürün  | Aşağıya İner      |                |        |                 | Hizli Ara       |
| Ürün                                                                      | l∲ Mar | rka ↓≛ | Ürün Kodu 🛛 🕼 | Ambalaj Hacim     | Alkol Derecesi | Miktar | Ölçü Birimi 🛛 🕸 | İşlemler        |
| Tarımsal Etil Alkol - Sanayi - Kozmetik - Dökme - Denatüre Edilmiş ( K2 ) |        |        |               |                   | 56             | 35,    | Litre           | Gincelle        |

#### Resim 24.

Talep edilecek ürün sayfanın alt kısmında listelenir.

| 🗯 Talep Edilen Ürün Listesi                                               |         |       |    |           |    |               |                |         |        |             | Talep Oluştur |
|---------------------------------------------------------------------------|---------|-------|----|-----------|----|---------------|----------------|---------|--------|-------------|---------------|
| Sayfada 10 🗸 kayıt göster                                                 |         |       |    |           |    |               |                |         |        |             | Hızlı Ara     |
| Ürün                                                                      | ↓¢<br>¥ | Marka | 1# | Ürün Kodu | ↓¢ | Ambalaj Hacim | Alkol Derecesi | ↓¢<br>Y | Miktar | Ölçü Birimi | 🕸 İşlemler    |
| Tarımsal Etil Alkol - Sanayi - Kozmetik - Dökme - Denatüre Edilmiş ( K2 ) |         |       |    |           |    |               | 56             |         | 35,    | Litre       | CC Güncelle   |
| Toplam: <b>1</b> kayıt   1 - 1 arası gösteriliyor                         |         |       |    |           |    |               |                |         |        |             | < 1 →         |

Resim 25.

### "Talep Oluştur" butonuna tıklanır.

| ALIA, R. ALEY F. ALTRADING                                                                                                    | ATÎP 📃                  | 10 <u>0</u> ×                                                             |                 | <u>A</u> ni | ivear tect inc         | III AMAGINIDIN A            |                  |           |      |               | ~                     |
|----------------------------------------------------------------------------------------------------|-------------------------|---------------------------------------------------------------------------|-----------------|-------------|------------------------|-----------------------------|------------------|-----------|------|---------------|-----------------------|
| • opp   • opp   • opp oppende   • opp oppende    • opp oppende   • opp                                                                                                    | ALKOL TİCARET PLATFORMU | Drun Kodu                                                                 | Talep Oluştur   |             |                        |                             | ×                |           |      |               |                       |
| A data general of inclusion    Data general of inclusion       Origination       Origination       Origination       Origination       Origination       Origination       Origination       Origination       Origination       Origination          Origination <td>0 Belge</td> <td>Ürün Sektör</td> <td>Satici Firma</td> <td></td> <td></td> <td>elevent a surviva surviv</td> <td></td> <td></td> <td></td> <td></td> <td>×</td>                                                                                                    | 0 Belge                 | Ürün Sektör                                                               | Satici Firma    |             |                        | elevent a surviva surviv    |                  |           |      |               | ×                     |
| Despender    Despender     Despender        Despender <td>≓ Arz/Talep İşlemleri &lt;</td> <td></td> <td>Alex Freez</td> <td>SANAY</td> <td>TI VE TICARET ANONIM :</td> <td>ŞIRKETT Mersis No :</td> <td></td> <td></td> <td></td> <td></td> <td>QBul</td>                                                                                                    | ≓ Arz/Talep İşlemleri < |                                                                           | Alex Freez      | SANAY       | TI VE TICARET ANONIM : | ŞIRKETT Mersis No :         |                  |           |      |               | QBul                  |
| • with ippend       Immail Bit Alloi - Sanayi - Bogmarki - Oplame - Denatine Edima (R2)       Immail Bit Alloi - Sanayi - Bogmarki - Oplame - Denatine Edima (R2)       Immail Bit Alloi - Sanayi - Andalaji - Denatine Edima (R2)       Immail Bit Alloi - Sanayi - Bogmarki - Denatine Edima (R2)       Immail Bit Alloi - Sanayi - Bogmarki - Denatine Edima (R2)       Immail Bit Alloi - Sanayi - Bogmarki - Denatine Edima (R2)       Immail Bit Alloi - Denatine Edima (R2)       Immail Bit Alloi - Denatine Edima (R2)       Immail Bit Alloi - Denatine Edima (R2)       Immail Bit Alloi - Denatine Edima                                                                                                    | 🛛 Talep İşlemleri       | Ūrün                                                                      | Part Parts      |             | SANAYİ VE TİCARE       | T LİMİTED ŞİRKETİ Mersis No | C Alkol Derecesi | 🕴 Miktar  | ö    | İlçü Birimi 💷 | Íşlemler              |
| Immail Bit Altori - Sanayi - Kozmetik - Dolme - Denative Edilmenij   Termal Bit Altori - Sanayi - Kozmetik - Dolme - Denative Edilmenij   Termal Bit Altori - Sanayi - Kozmetik - Dolme - Denative Edilmenij   Termal Bit Altori - Sanayi - Kozmetik - Dolme - Denative Edilmenij   Termal Bit Altori - Sanayi - Kozmetik - Dolme - Denative Edilmenij   Termal Bit Altori - Sanayi - Kozmetik - Dolme - Denative Edilmenij   Termal Bit Altori - Sanayi - Kozmetik - Dolme - Denative Edilmenij   Termal Bit Altori - Sanayi - Markalji - Denative Edilmenij   Termal Bit Altori - Sanayi - Kozmetik - Dolme - Denative Edilmenij   Termal Bit Altori - Sanayi - Markalji - Denative Edilmenij   Tapterni Zipyri 1 - 7 aras godarelijor     Termal Bit Altori - Sanayi - Markalji - Denative Edilmenij   Tapterni Zipyri 1 - 7 aras godarelijor     Termal Bit Altori - Sanayi - Kozmetik - Dolme - Denative Edilmenij     Tapterni Zipyri 1 - 7 aras godarelijor     Tepterni Zipyri 1 - 7 aras godarelijor     Termal Bit Altori - Sanayi - Kozmetik - Dolme - Denative Edilmenij     Tepterni Zipyri 1 - 7 aras godarelijor     Tepterni Zipyri 1 - 7 aras godarelijor     Tepterni Zipyri 1 - 7 aras godarelijor     Tepterni Zipyri 1 - 7 aras godarelijor     Tepterni Zipyri 1 - 7 aras godarelijor     Tepterni Zipyri 1 - 7 aras godarelijor     Tepterni Zipyri 1 - 7 aras godarelijor     Tepterni Zipyri 1 - 1 aras godarelijor     Tepterni Zipyri 1 - 1 aras godarelijor                                                                                                    | 🛡 Vetki İşlemleri <     | Tarımsal Etil Alkol - Sanayi - Kozmetik - Dökme - Denatüre Edilmiş ( K2 ) | Teslimat Adresi |             |                        |                             | *                | Miktar    | Litr | re            | 🛱 Ürün Talep Et       |
| Turnal Bl Akol - Sanayi - Kozmetk - Dolme - Denative Edimentij   Turnal Bl Akol - Sanayi - Kozmetk - Dolme - Denative Edimentij   Turnal Bl Akol - Sanayi - Kozmetk - Dolme - Denative Edimentij (12)   Turnal Bl Akol - Sanayi - Kozmetk - Dolme - Denative Edimentij (12)   Turnal Bl Akol - Sanayi - Kozmetk - Dolme - Denative Edimentij (12)   Turnal Bl Akol - Sanayi - Kozmetk - Dolme - Denative Edimentij (12)   Turnal Bl Akol - Sanayi - Kozmetk - Dolme - Denative Edimentij (12)                                                                                                    |                         | Tarımsal Ebil Alkol - Sanayi - Kozmetik - Dökme - Denatüre Edilmiş ( K2 ) |                 |             |                        | 🗙 Vazgeç 🛛 🖹 Kayde          |                  |           | Litr | re            | 🖺 Ürün Talep Et       |
| Immai Bil Alkol - Senayl - Kozmetik - Dolme - Denstine Edimentj 1   Termal Bil Alkol - Senayl - Kozmetik - Dolme - Denstine Edimentj 1   12-67 5   Matar 4del   Commal Bil Alkol - Senayl - Roj - Ambalajh - Denstine Edimentj 1   12-67 25   Matar 4del   Commal Bil Alkol - Senayl - Roj - Ambalajh - Denstine Edimentj 1   12-67 2   Tormal Bil Alkol - Senayl - Roj - Ambalajh - Denstine Edimentj 1   12-67 2   Tormal Bil Alkol - Senayl - Roj - Ambalajh - Denstine Edimentj 747   2 Matar 4del   Column - Denstine Edimentj 747   2 Matar 4del   Column - Denstine Edimentj 747   2 Matar 4del   Column - Denstine Edimentj 747   2 Matar 4del   Column - Denstine Edimentj 747   2 Matar 4del   Column - Denstine Edimentj 747   2 Matar 4del   Column - Denstine Edimentj 747   2 Matar 4del   Column - Denstine Edimentj 747   2 Matar 4del   2 Matar 6del   2 Matar 6del   2 Matar 6del   2 Matar 6del   2 Matar 6del   2 Matar 6del   2 Matar 6del   2 Matar 6del   2                                                                                                    |                         | Tarımsal Etil Alkol - Sanayi - Kozmetik - Dökme - Denatüre Edilmiş ( K2 ) |                 | _           |                        | _                           | -                | Miktar    | Litr | re            | 🖹 Ürün Talep Et       |
| Immail EDI Alkol - Sanayi - Rap-Aendalgh - Denative Edimentip       12-47       5       Immail EDI Alkol - Sanayi - Aendalgh - Denative Edimentip       125-807       2.5       Matter       Addet       Edimentip         Sentelik EDI Alkol - Sanayi - Rap-Aendalgh - Denative Edimentip       125-807       2.5       Matter       Addet       Edimentip         Tormal EDI Alkol - Sanayi - Rap-Aendalgh - Denative Edimentip       707       2       Matter       Addet       Edimentip         Teplem: 7 kapit [1 - 7 arasi gödentipse       Teplem: 7 kapit [1 - 7 arasi gödentipse       Matter       Addet       Edimentip         Spirkda 10       Vapit göder       Teplem: 7 kapit göder       Matter       Addet       Edimentip         Spirkda 10       Vapit göder       17       Matter       Addet       Edimentip       Matter         Orain       18       Matter       19       Matter       19       Matter       Addet       Edimentip         Teplem: 7 kapit gli - Sanayi - Sanayi - Sana                                                                                                    |                         | Tarımsal Etil Alkol - Sanayi - Kozmetik - Dökme - Denatüre Edilmiş ( K2 ) |                 |             |                        |                             |                  | Mikta     | Litr | re            | 🖺 Ürün Talep Et       |
| Sertesk Edil Akid- Janajd Ambidgh - Denative Edilmenig 129-497 2.5 Mittar Adde Edilma having tarmad Edil Akid- Sanayi - Barc - Ambidgh - Denative Edilmenig 787 2.5 Mittar Adde Edilma having tarmad Edil Akid- Sanayi - Barc - Ambidgh - Denative Edilmenig 787 2.5 Mittar Adde Edilma having tarmad Edilmenig 787 2.5 Mittar Adde Edilma having tarmad Edilmenig 787 2.5 Mittar Adde Edilma having tarmad Edilmenig 787 2.5 Mittar Adde Edilma having tarmad Edilmenig 787 2.5 Mittar Adde Edilma having tarmad Edilmenig 787 2.5 Mittar Adde Edilma having tarmad Edilmenig 787 2.5 Mittar Adde Edilma having tarmad Edilmenig 787 2.5 Mittar Adde Edilma having tarmad Edilmenig 787 2.5 Mittar Adde Edilma having tarmad Edilmenig 787 2.5 Mittar Edilmenig 787 2.5 Mittar Edilmenig 787 2.5 M |                         | Tarımsal Etil Alkol - Sanayi - ilaç - Ambalajlı - Denatüre Edilmemiş      |                 |             | 12-87                  | 5                           |                  |           | Ade  | let           | 🔁 Ürün Talep Et       |
| Tarmal Bit Akid - Sanyi - Bay - Antibalgi - Operation Edimenty 747 2 100000000000000000000000000000000000                                                                                                    |                         | Sentetik Etil Alkol - Analiz Amaçlı - Ambalajlı - Denatüre Edilmemiş      |                 |             | 129-897                | 2.5                         |                  | Miktar    | Ad   | let           | 🔁 Ürün Talep It       |
| ttepen: 7 keyt   1 - 7 ana goberinger                                                                                                    |                         | Tarımsal Etil Alkol - Sanayi - İlaç - Ambalajlı - Denatüre Edilmemiş      |                 |             | 787                    | 2                           |                  |           |      | let           | 🔁 Ürün Talep Et       |
| W Talep Edilen Ortin Listeal                                                                                                    |                         | Toplam: <b>7</b> kayıt   1 - 7 arası gösteriliyor                         |                 |             |                        |                             |                  |           |      |               |                       |
| Styfala       10       Maryl glober       Marka       15       Ordin Kode       15       Athaol Desceni       16       Mistar       Ólgið Binimi       15       Aphaol         Örün       10       Marka       15       Ördin Kode       15       Athaol Desceni       16       Mistar       Ölgið Binimi       15       Aphaol       Athaol Desceni       16       Mistar       Ölgið Binimi       15       Aphaol       35       Uter       Einer       Einer                                                                                                    |                         | ۳ Talep Edilen Ürün Listesi                                               |                 |             |                        |                             |                  |           |      |               | C Talep Oluştur       |
| Ordin         11         Marka         12         Ordin Kodu         13         Annakalaj Hacim         13         Alkol Denecad         13         Matra         14         Ordin Kodu         15         Annakalaj Hacim         13         Alkol Denecad         13         Matra         14         Ordin Kodu         15         Annakalaj Hacim         15         Alkol Denecad         15         Matra         16         Interest         Ordin Kodu         16         Annakalaj Hacim         16         Alkol Denecad         15         Matra         16         Interest         Ordin Kodu         16         Annakalaj Hacim         16         Alkol Denecad         15         Matra         16         Interest         Ordin Kodu         16         Annakalaj Hacim         16         Alkol Denecad         15         Matra         16         Interest         Ordin Kodu         16         Interest         Matra         16         Interest         Ordin Kodu         16         Interest         Matra         16         Interest         Interest         Interest         Interest         Interest         Interest         Interest         Interest         Interest         Interest         Interest         Interest         Interest         Interest         Interes         Interes                                                                                                    |                         | Sayfada 10 V kayıt göster                                                 |                 |             |                        |                             |                  |           |      |               | Hizli Ara             |
| Turmai Di Alci - Saray - Iszanetik - Dolme - Dentine (dim) (K2)         55         35.         Une         250           Topiam: Nayst ) - Lazas göstelljor                                                                                                    |                         | Ūrün                                                                      |                 | Marka       | 11 Ürün Kodu           | 19 Ambalaj Hacim            | Alkol Derecesi   | 19 Miktar | ö    | İlçü Birimi 💷 | İşlemler              |
| Toplam: Tkayit   1 - 1 area göterilijor                                                                                                    |                         | Tarımsal Etil Alkol - Sanayi - Kozmetik - Dökme - Denatüre Edilmiş ( K2 ) |                 |             |                        |                             | 56               | 35,       | Litr | re            | Cil Güncelle<br>In Si |
|                                                                                                    |                         | Toplam: 1 kayıt   1 - 1 arası gösteriliyor                                |                 |             |                        |                             |                  |           |      |               | < 1 >                 |

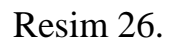

Açılan pencereden teslimat adresi seçilir. "Kaydet" butonuna basılır.

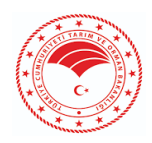

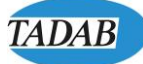

| 🖀 🔹 Talep İşlemle | ri                        |    | Talep Oluştur Dedikten sonra Talepler Ekranına yönlenir Yapmış olduğu talepl | er listelenir       |                  |                |  |  |  |  |
|-------------------|---------------------------|----|------------------------------------------------------------------------------|---------------------|------------------|----------------|--|--|--|--|
| Q Talep Aram      | l <b>a</b> Detaylı Arama  |    |                                                                              |                     |                  |                |  |  |  |  |
| Durum             |                           |    |                                                                              |                     | × Ξ              |                |  |  |  |  |
|                   |                           |    |                                                                              |                     |                  |                |  |  |  |  |
| Satıcı Firma Ür   | van                       |    |                                                                              |                     |                  |                |  |  |  |  |
| Talep Numaras     | Talep Numaras             |    |                                                                              |                     |                  |                |  |  |  |  |
|                   |                           |    |                                                                              |                     | O But            |                |  |  |  |  |
|                   |                           |    |                                                                              |                     | C bui            |                |  |  |  |  |
|                   |                           |    |                                                                              |                     |                  | _              |  |  |  |  |
| III Talepler List | e                         |    |                                                                              |                     | + Yeni Tale      | ŧÞ)            |  |  |  |  |
| Sayfada 10        | ✓ kayıt göster            |    |                                                                              |                     | Hizli Ara        |                |  |  |  |  |
| İşlemler          | Talep No                  | J∲ | Satici Firma                                                                 | Durum 🕼             | Talep Tarihi 🛛   | . <del>3</del> |  |  |  |  |
| İşlemler ~        | e70021fd-240418114432     |    | *****                                                                        | Talep Oluşturuldu   | 18.04.2024 11:44 |                |  |  |  |  |
| İşlemler ~        | e70021fd-240418112308     |    | ******                                                                       | Talep Oluşturuluyor | 18.04.2024 11:23 |                |  |  |  |  |
| İşlemler ~        | e70021fd-240417152340     |    | *****                                                                        | Talep Oluşturuluyor | 17.04.2024 15:23 |                |  |  |  |  |
| İşlemler ~        | e70021fd-240401153231     |    | ••••••                                                                       | Talep İşlemde       | 01.04.2024 15:32 |                |  |  |  |  |
| İşlemler ~        | e70021fd-240401121147     |    |                                                                              | Talep İşlemde       | 01.04.2024 12:11 |                |  |  |  |  |
| İşlemler ~        | e70021fd-240326113815     |    | *****                                                                        | Talep İşlemde       | 26.03.2024 11:38 |                |  |  |  |  |
| İşlemler 🛩        | e70021fd-240312093128     |    | ******                                                                       | Talep İşlemde       | 12.03.2024 09:31 |                |  |  |  |  |
| İşlemler ~        | e70021fd-240311173048     |    | •••••                                                                        | Talep Oluşturuluyor | 11.03.2024 17:30 |                |  |  |  |  |
| İşlemler ~        | e70021fd-240307232910     |    | *****                                                                        | Talep İşlemde       | 07.03.2024 23:29 |                |  |  |  |  |
| İşlemler ~        | e70021fd-240307175606     |    | *****                                                                        | Talep işlemde       | 07.03.2024 17:56 |                |  |  |  |  |
| Toplam: 23 kayıt  | 1 - 10 arası gösteriliyor |    |                                                                              |                     | ← 1 2 3 →        |                |  |  |  |  |

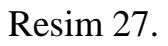

## Talep oluştur dedikten sonra Talepler ekranına yönlenir ve yapmış olduğu talepler listelenir.

| <b>i Talepler</b> Liste   |                       |                                           |                     | + Yeni Tale      | p |  |  |
|---------------------------|-----------------------|-------------------------------------------|---------------------|------------------|---|--|--|
| Sayfada 10 🗸 kayit göster |                       |                                           |                     |                  |   |  |  |
| İşlemler                  | Talep No              | \$ Satici Firma                           | Durum J#            | Talep Tarihi 🕴   | ţ |  |  |
| İşlemler 🗸 🦊              | e70021fd-240418114432 | **************************************    | Talep Oluşturuldu   | 18.04.2024 11:44 |   |  |  |
| I≣Detay                   | 1fd-240418112308      | ******************** \RET ANONIM ŞİRKETİ  | Talep Oluşturuluyor | 18.04.2024 11:23 |   |  |  |
| İşlemler 🛩                | e70021fd-240417152340 | ********************* ARET ANONIM ŞİRKETİ | Talep Oluşturuluyor | 17.04.2024 15:23 |   |  |  |

Resim 28.

Yapılan talep "Detay" sekmesine tıklayarak görüntülenir.

| *       |     | +++++<br>+++++ |
|---------|-----|----------------|
| A A LIT | *** |                |

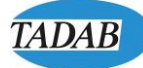

| <ul> <li>Talep Ürün İşlemleri</li> </ul>                                      |                       |       |               |    |               |                |        |             |                  |
|-------------------------------------------------------------------------------|-----------------------|-------|---------------|----|---------------|----------------|--------|-------------|------------------|
| 🗑 Talep Bilgisi                                                               |                       |       |               |    |               |                |        |             | D Listeye D      |
| Talep No                                                                      | #70021fd-240418112308 |       |               |    |               |                |        |             |                  |
| Sabci Firma                                                                   | **************        |       | ***           |    |               |                |        |             |                  |
| Teslimat Adres                                                                |                       |       |               |    |               |                |        |             |                  |
| Talep Tarihi                                                                  | 18.04.2024 11:23:08   |       |               |    |               |                |        |             |                  |
| Durum                                                                         | Talep Oluşturuluyor   |       |               |    |               |                |        |             |                  |
|                                                                               |                       |       |               |    |               |                |        |             |                  |
| = Ūrūn Listesi                                                                |                       |       |               |    |               |                |        |             |                  |
| Seto Frees                                                                    |                       |       |               |    | Salo Fina     |                |        |             |                  |
| MEY ALKOLLÜ İÇKİLER SANAYİ VE TİCARET ANONİM ŞİRKETİ Marsis No : 005500021190 | 0025                  |       |               |    |               |                |        |             |                  |
| Ürün Kodu                                                                     |                       |       |               |    |               |                |        |             |                  |
| Ürün Sektör                                                                   |                       |       |               |    |               |                |        |             | × 7              |
|                                                                               |                       |       |               |    |               |                |        |             |                  |
|                                                                               |                       |       |               |    |               |                |        |             | Q.               |
| Ürün                                                                          | 13                    | Marka | ↓£ Ürün Kodu  | 10 | Ambalaj Hacim | Alkol Derecesi | Miktar | Ölçü Birimi | İşlemler         |
| Tanımcal Etil Alkol - Sanayi - Kozmetik - Dökme - Denatüre Edilmiş ( K2 )     |                       |       |               |    |               | 57             | Miktar | Litre       | 23 Grün Talep Et |
| Tarımsal Etil Alkol - Sanayi - Kozmetik - Dökme - Denatüre Edilmiş ( K2 )     |                       |       |               |    |               | 55.55          | Miktar | Dhe         | 🖺 Onin Talep Et  |
| Tarımsal Etil Alkol - Sanayi - Kozmetik - Dökme - Denatüre Edilmiş ( K2.)     |                       |       |               |    |               | 50             | Miktar | Litre       | 🖹 Ürün Talep Et  |
| Tarımcal Etil Alkol - Sanayi - Kozmetik - Dökme - Denatüre Edilmiş ( K2 )     |                       |       |               |    |               | 55             | Miktar | Litre       | 🖹 Ürün Talep Ft  |
| Tarımcal Etil Alkol - Sanayi - İlaç - Ambalağlı - Denatüre Edilmemiş          |                       | ••••  |               |    | 5             | 98             | Miktar | Adet        | 🖺 Ünün Talep Et  |
| Sentetik Etil Alkol - Analiz Amaçlı - Ambalajlı - Denatüre Edilmemiş          |                       | ••••• |               |    | 25            | 96             | Mittar | Adet        | 😫 Grün Talep Et  |
| Tarımsal Etil Aikol - Sanayi - İlaş - Ambalağlı - Denatüre Edilmemiş          |                       | ••••  |               |    | 2             | 98             | Miktar | Adet        | 🖹 Ürün Talep Et  |
| Toplam: 7 kayıt   1 - 7 arası gösteriliyor                                    |                       |       |               |    |               |                |        |             |                  |
|                                                                               |                       |       |               |    |               |                |        |             |                  |
| Talep Edilen Ürün Listesi                                                     |                       |       |               |    |               |                |        |             | © Talep Oluj     |
| Sayfada 10 🗸 kayit göster                                                     |                       |       |               |    |               |                |        |             | Hali Ara         |
| Ürün                                                                          | 11                    | Marka | .↓∰ Ürün Kodu | 10 | Ambalaj Hacim | Alkol Derecesi | Miktar | Ölçü Birimi | İşlemler         |
| Tarımsal Etil Alkol - Sanayi - Kozmetik - Dökme - Denatüre Edilmiş ( K2 )     |                       |       |               |    |               | 56             | 35,    | Litre       | Gir Güncelle 🗙 🗐 |
| Anlan: 1 Jacob 1 - 1 anas o Betalling                                         |                       |       |               |    |               |                |        |             |                  |

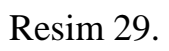

| 🗌 🔹 Talep İşlemleri       |                       |    |                                        |                |                     |                  |          |
|---------------------------|-----------------------|----|----------------------------------------|----------------|---------------------|------------------|----------|
| Q Talep Arama             | Detaylı Arama         |    |                                        |                |                     |                  |          |
| Durum                     |                       |    |                                        |                |                     | ×                | •        |
| Satıcı Firma Ünvar        | 1                     |    |                                        |                |                     |                  |          |
| Talep Numarası            |                       |    |                                        |                |                     |                  |          |
|                           |                       |    |                                        |                |                     |                  | Q Bul    |
|                           |                       |    |                                        |                |                     |                  |          |
| <b>III Talepler</b> Liste |                       |    |                                        |                |                     | + Yes            | ni Talep |
| Sayfada 10 🗸              | kayıt göster          |    |                                        |                |                     | Hızlı Ara        |          |
| İşlemler                  | Talep No              | J∳ | Satici Firma                           | ↓ <sup>⊕</sup> | Durum 🗍             | Talep Tarihi     | J∳       |
| İşlemler 🗸                | e70021fd-240214183445 |    | ************************************** |                | Talep Oluşturuluyor | 14.02.2024 18:34 |          |
| I≣Detay                   | 1fd-240123160837      |    | ************************************** |                | Talep Oluşturuluyor | 23.01.2024 16:08 |          |
| 🕼 Düzenle 🔌               | 1fd-240418112308      |    | ************************************** |                | Talep Oluşturuluyor | 18.04.2024 11:23 |          |
| ti Sil                    | 1fd-240311173048      |    | ************************************** |                | Talep Oluşturuluyor | 11.03.2024 17:30 |          |

### Resim 30.

"Düzenle" sekmesine tıklayarak talep ile ilgili düzenleme işlemleri yapılabilir.

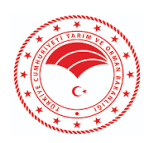

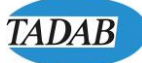

| F - Talep Ürün İşlemleri                                                                       |                       |       |       |           |               |                |        |             |                   |
|------------------------------------------------------------------------------------------------|-----------------------|-------|-------|-----------|---------------|----------------|--------|-------------|-------------------|
| 🛎 Talep Bilgisi                                                                                |                       |       |       |           |               |                |        |             | 🔊 Listeye Di      |
| Talep No<br>Sabci Firma                                                                        | e7002115-240418112308 | ••••• |       |           |               |                |        |             |                   |
| Teslimat Adres<br>Talep Tarihi                                                                 | 18.04.2024 11:23:08   |       |       |           |               |                |        |             |                   |
| Durum                                                                                          | Talep Oluşturuluyor   |       |       |           |               |                |        |             |                   |
| ≡ Ürün Listesi                                                                                 |                       |       |       |           |               |                |        |             |                   |
| Sato Rima<br>MEY ALKOLLÜ İÇKİLER SANAYİ VE TİCARET ANONİM ŞİRKETİ Mersis No : 0055000211900025 |                       |       |       |           |               |                |        |             |                   |
| Ürün Kodu                                                                                      |                       |       |       |           |               |                |        |             |                   |
| Ürün Sektör                                                                                    |                       |       |       |           |               |                |        |             | x 7               |
|                                                                                                |                       |       |       |           |               |                |        |             | QBJ               |
| Ūrān                                                                                           | 1\$                   | Marka | jt Ür | ün Kodu 🔅 | Ambalaj Hacim | Alkol Derecesi | Miktar | Ölçü Birimi | İşlemler          |
| farımcal Etil Alkol - Sanayi - Koometik - Dökme - Denatüre Edilmiş ( K2 )                      |                       |       |       |           |               | 57             | Mitar  | Litre       | 🖺 Úrún Talep Et   |
| Tanmsal Etil Alkol - Sanayi - Kosmetik - Dökme - Denatüre Edilmiş ( K2 )                       |                       |       |       |           |               | 55.55          | Mittar | Litre       | 🖺 Ünün Talep Et   |
| Tanmsal Etil Alkol - Sanayi - Koometik - Dökme - Denatüre Edilmiş ( K2 )                       |                       |       |       |           |               | 50             | Mittar | Ubre        | 🖹 Ünün Takep Et   |
| Tanmsal Etil Alkol - Sanayi - Kosmetik - Dökme - Denatüre Edilmiş ( K2 )                       |                       |       |       |           |               | 55             | Mitzr  | Litre       | 🖺 Ürün Talep Et   |
| Tarımsal Etil Alkol - Sanayi - İlaş - Ambalağlı - Denatüre Edilmemiş                           |                       | ••••  |       |           | 5             | 98             | Mittar | Adet        | 🖹 Ünün Talep Et   |
| Sentetik Etil Alkol - Analiz Amaçlı - Ambalajlı - Denatüre Edilmemiş                           |                       | ••••• |       |           | 2.5           | 95             | Mittar | Adet        | 🖺 Úrún Talep Et   |
| Tarmsal Etil Alkol - Sanayi - İlaç - Ambalajlı - Denatüre Edilmemiş                            |                       | ••••  |       |           | 2             | 98             | Mittar | Adet        | 🖹 Ûrûn Talep êt   |
| oplam: 7 kayıt   1 - 7 arası gösteriliyor                                                      |                       |       |       |           |               |                |        |             |                   |
| t Talep Edilen Ürün Listesi                                                                    |                       |       |       |           |               |                |        |             | © Talep Cluşt     |
| Sayfada 10 v kajıt göster                                                                      |                       |       |       |           |               |                |        |             | Hizh Ara          |
| Ürün                                                                                           | 1\$                   | Marka | Jt Ür | ûn Kodu 📑 | Ambalaj Hacim | Alkol Derecesi | Miktar | Ölçü Birimi | İşlemler          |
| Tanıncal Etil Alkol - Sanayi - Kozmetik - Dökme - Denatlire Edilmiş (<br>$(\mathbb{K}^2)$      |                       |       |       |           |               | 56             | 35.    | Litre       | Gir Güncelle X Si |
| oplam: 1 kayıt   1 - 1 arası gösteriliyor                                                      |                       |       |       |           |               |                |        |             | < 1 →             |

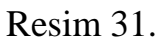

Oluşturulacak talepte değişiklik yapılacaksa bu ekran üzerinden yapılır.

| ₩Ürün Listesi                                                             |         |               |               |                |          |              |                  |                |  |
|---------------------------------------------------------------------------|---------|---------------|---------------|----------------|----------|--------------|------------------|----------------|--|
| Sayfada 10 v kapit göstar                                                 |         |               |               |                |          |              |                  |                |  |
| Ürün If                                                                   | Marka 🕸 | Ürün Kodu 🛛 🕸 | Ambalaj Hacim | Alkol Derecesi | Miktar 🗦 | Kalan Miktar | Teslim Miktari 🛛 | Ölçü Birim 🛛 🕸 |  |
| Tarımsal Etil Alkol - Sanayi - Kozmetik - Dökme - Denatüre Edilmiş ( K2 ) |         |               |               | 56             | 100      | 85           | 0                | Litre          |  |
| Tarımsal Etil Alkol - Sanayi - İlaç - Ambalajı - Denatüre Edilmemiş       | MEY     | 787           | 2             | 98             | 100      | 75           | 0                | Adet           |  |
| Toplam 2 keys (1-2 ana góstell) or                                        |         |               |               |                |          |              |                  |                |  |
| A Hareket Listesi                                                         |         |               |               |                |          |              |                  |                |  |
| Sayfada 10 🗸 kayit gössar                                                 |         |               |               |                |          |              |                  | Hali Ani       |  |
| İşlemler İrsaliye No 🎼 Satıcı Firma Stok Çıkış Adresi                     |         |               |               |                | 1        | Durum        | j‡ İşlem Tarihi  | 14             |  |
| 12511-2 Tarefr Edia 010.2124 125                                          |         |               |               |                |          |              |                  |                |  |
| Te III Deby Parlinger<br>O'Teslim Al                                      |         |               |               |                |          |              |                  |                |  |

Resim 32.

Satıcı firma tarafından tranfer edilen ve talep edilen tüm ürünler tamamlandıktan sonra "Teslim Al" butonu aktif hale gelir. "Teslim Al" butonuna basıldıktan sonra alıcının talep ile ilgili işlemleri biter.